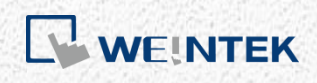

使用說明

iR-Ai04-TR

本手冊將介紹 iR-Axxx-TR 系列的規格與使用方式

V1.01

## **Table of Contents**

| 1.  | 產品    | 外觀                       | 1 |
|-----|-------|--------------------------|---|
| 2.  | 產品    | 規格                       | 2 |
| 2   | 2.1   | 溫度模組                     | 2 |
| 2   | 2.2   | 溫度範圍對應表                  | 2 |
| 3.  | 指示    | 燈號                       | 4 |
| 3   | 3.1   | L.V LED                  | 4 |
| 3   | 3.2   | RUN LED                  | 4 |
| 3   | .3    | ERR LED                  | 4 |
| 3   | 3.4   | STA LED                  | 4 |
| 4.  | 故障    | 排除                       | 5 |
| 5.  | 接線    | 圖                        | 5 |
| 6.  | 功能    |                          | 6 |
| 6   | 5.1   | 功能列表                     | 6 |
| 6   | 5.2   | 多種模式設定                   | 6 |
| 6   | 5.3   | 斷線偵測                     | 7 |
| 6   | 5.4   | 自定義溫度曲線                  | 7 |
| 6   | 5.5   | 數位濾波器                    | 7 |
| 7.  | 模組    | 暫存器列表                    | 8 |
| 8.  | iR-ET | ▶ 耦合器位址對應模組暫存器1          | 2 |
| 9.  | iR-CO | DP 耦合器位址對應模組暫存器1         | 5 |
| 10. | 使用    | EasyRemotelO 匯入自定義溫度曲線表: | 7 |
| 附銷  | 彖:建   | <b>፤</b> 立溫度曲線表格2        | 0 |

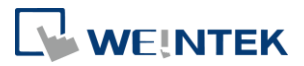

# 1. 產品外觀

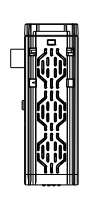

### Top View

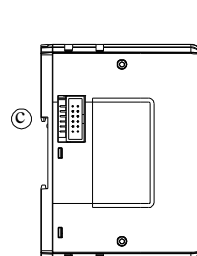

Side View

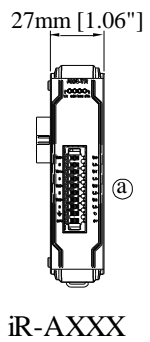

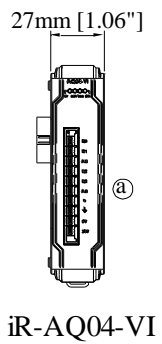

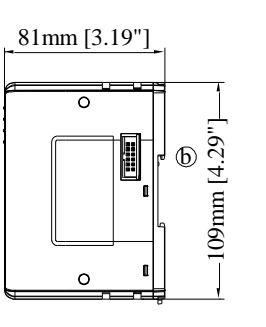

Side View

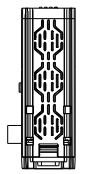

Bottom View

| a 終端接口 b.c | 擴充接口 |
|------------|------|
|------------|------|

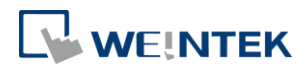

# 2. 產品規格

# 2.1 溫度模組

| 型號            |            | iR-AI04-TR                                                                                                    |  |  |  |
|---------------|------------|----------------------------------------------------------------------------------------------------|--|--|--|
| 溫度輸入通道數       |            | 4                                                                                                    |  |  |  |
| 消耗電流          |            | 65mA@5VDC                                                                                                    |  |  |  |
| 類比電源供應        |            | 24 VDC ( 20.4 VDC~28.8 VDC ) ( -15%~+20% )                                                                           |  |  |  |
|               | PCB 塗層     | 有                                                                                                    |  |  |  |
|               | 外殼材質       | 工業塑料                                                                                                    |  |  |  |
| 規格            | 外型尺寸 WxHxD | 27 x 109 x 81 mm                                                                                                    |  |  |  |
|               | 重量         | 約 0.12 kg                                                                                                    |  |  |  |
|               | 安裝方式       | 35mm 鋁軌固定                                                                                                    |  |  |  |
|               | 防護等級       | IP20                                                                                                    |  |  |  |
|               | 儲存環境溫度     | -20° ~ 70°C (-4° ~ 158°F)                                                                                            |  |  |  |
| 環境            | 操作環境溫度     | 0° ~ 55°C (32° ~ 131°F)                                                                                              |  |  |  |
|               | 相對環境濕度     | 10%~90% (非冷凝)                                                                                                    |  |  |  |
|               | 抗震動        | 符合 EN 60068-2-6 / EN 60068-2-27                                                                                      |  |  |  |
| <b>連接線</b> 線徑 |            | AWG 28-16                                                                                                    |  |  |  |
| 認證            | 電磁干擾耐受度    | 符合<br>EN 55032: 2012+AC: 2013, Class A<br>EN 61000-6-4: 2007+A1:2011<br>EN 55024: 2010+A1: 2015<br>EN 61000-6-2:2005 |  |  |  |

## 2.2 溫度範圍對應表

|                        | 模式            | 標準          | 材料成分                      | 溫度範圍              |  |
|------------------------|---------------|-------------|---------------------------|-------------------|--|
|                        | J             |             | Fe-CuNi                   | -210 °C - 1200 °C |  |
|                        | К             |             | NiCr-Ni                   | -270 °C - 1370 °C |  |
|                        | R             |             | PtRh-Pt (Pt 13%)          | -50 °C - 1760 °C  |  |
|                        | S             |             | PtRh-Pt (Pt 10%)          | -50 °C - 1760 °C  |  |
|                        | Т             | IEC 60584   | Cu-CuNi                   | -270 °C - 400 °C  |  |
|                        | E             |             | NiCr-CuNi                 | -200 °C - 1000 °C |  |
|                        | N             |             | NiCrSi-NiSi               | -270 °C - 1300 °C |  |
|                        | В             |             | PtRh-PtRh                 | 200 °C - 1820 °C  |  |
| お雨畑                    | С             |             | W-Re(IEC 584)             | 0 °C - 2320 °C    |  |
| 秋电)丙<br>(Thermocouple) | L             |             | Fe-CuNi                   | 0 °C - 900 °C     |  |
| (memocoupie)           | U             | DIN 43714   | Cu-CuNi                   | -200 °C - 600 °C  |  |
|                        | TXK/XK(L)     |             | Ni-9.5%Cr/Cu-44%Ni-13% Rh | -200 °C800 °C     |  |
|                        | TBP / BP(A)-1 |             | W-5%Re/W-20%Re            | 0-2500            |  |
|                        | TBP / BP(A)-2 | P8.585-2001 | W-5%Re/W-20%Re            | 0-1800            |  |
|                        | TBP / BP(A)-3 |             | W-5%Re/W-20%Re            | 0-1800            |  |
|                        | М             |             | Cu-CuNi                   | -200-100          |  |
|                        | 轉換時間          |             | 100ms/通道                  | 100ms/通道          |  |
|                        | 解析度           |             | 0.1°C/0.1°F               |                   |  |
|                        |               |             | ±[0.4%+3°C] 滿量程 @25°C     |                   |  |
|                        | 有唯度           |             | ±[0.6%+3℃] 滿量程 @0°~55℃    |                   |  |
|                        | 模式            |             | 溫度係數                      | 溫度範圍              |  |
|                        | Pt100         |             | α: 0.00385                | -200°C ~850°C     |  |
|                        |               |             | α: 0.00392                | -200°C ~660°C     |  |
| 当这朝空事                  | Pt1000        |             | α: 0.00385                | -200°C ~850°C     |  |
| /则)血电阻痘<br>(RTD)       |               |             | α: 0.00392                | -200°C ~660°C     |  |
| (                      | LG-Ni1000     |             |                           | - 60~250          |  |
|                        | Ni100         |             | 0.00617                   | -100~180          |  |
|                        | Ni1000        |             | 0.00617                   | -100~180          |  |
|                        | CU50          |             | 0.00428                   | -50°C ~150°C      |  |

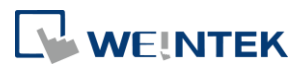

|      | CU100                      | 0.00428                               | -50°C ~150°C    |  |
|------|----------------------------|---------------------------------------|-----------------|--|
|      | 轉換時間                       | 200ms/通道                              |                 |  |
|      | 解析度                        | 0.1°C/0.1°F                           |                 |  |
|      | 精確度                        | ±0.2 % 滿量程/25°C<br>±0.3 % 滿量程/0°~55°C |                 |  |
|      | 模式                         | 轉換時間                                  | 解析度             |  |
|      | ±2V                        |                                       |                 |  |
|      | ±1V                        |                                       |                 |  |
| 雷壓   | ±500mV                     |                                       | 16bit           |  |
| 512  | ±250mV                     | 100ms/通道                              |                 |  |
|      | ±125mV                     |                                       |                 |  |
|      | ±62.5mV                    |                                       |                 |  |
|      | ±31.25mV                   |                                       |                 |  |
|      | 模式                         | 轉換時間                                  | 解析度             |  |
| 輸入阻抗 | 0-5000Ω (0-30000)          | 200~2/通送                              | 0.167Ω          |  |
|      | 0-500Ω (0-30000)           | 2001157 通道                            | <b>0.0167</b> Ω |  |
| 隔離   | 500 VDC:(類比 / 數位)          |                                       |                 |  |
| 診斷   | 類比電源<br>斷線偵測<br>超出類比輸入量測範圍 |                                       |                 |  |

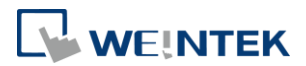

# 3. 指示燈號

#### 3.1 L.V LED

| 狀態  | 敘述        |
|-----|-----------|
| OFF | 24V 電源正常  |
| 閃爍  | 24V 電源確認中 |
| ON  | 24V 電源異常  |

#### 3.2 RUN LED

| 狀態  | 敘述          |
|-----|-------------|
| OFF | 無電源         |
| 閃爍  | iBus 初始化過程中 |
| ON  | iBus 正常動作   |

#### 3.3 ERR LED

| 狀態  | 敘述              |
|-----|-----------------|
| OFF | 無錯誤             |
| 閃爍  | 類比通道異常          |
| ON  | 類比無法轉換 (類比硬體故障) |

### 3.4 STA LED

| 狀態  | 敘述    |
|-----|-------|
| OFF | 無錯誤   |
| 閃爍  | 類比轉換中 |

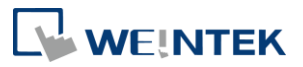

## 4. 故障排除

| 狀態        | 狀況描述        | 錯誤排除                                             |
|-----------|-------------|--------------------------------------------------|
| L.V 燈號常亮  | 類比 24v 電源異常 | 檢查端子台 24v 電源是否正常                                 |
| L.V 持續閃爍  | 類比 24v 電源異常 | 檢查端子台 24v 電源是否穩定供電                               |
| 無任何燈亮     | 系統無法動作      | 耦合器是否正常上電,或者模組故障,回廠維修。                           |
| ERR 燈常亮   | 類比無法正常轉換    | 類比硬體錯誤,回廠維修                                      |
| RUN 燈持續閃爍 | iBus 持續初始化。 | 硬體檢查耦合器是否正常動作,回廠維修                               |
| ERR 燈閃爍   | 通道轉換錯誤      | 檢查錯誤碼,確認該通道模式設定是否正確,傳感器<br>有無斷線、類比輸入值是否已經超出量測範圍。 |

## 5. 接線圖

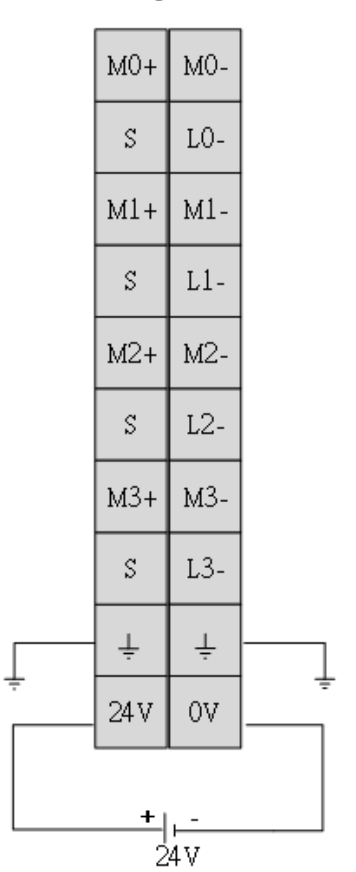

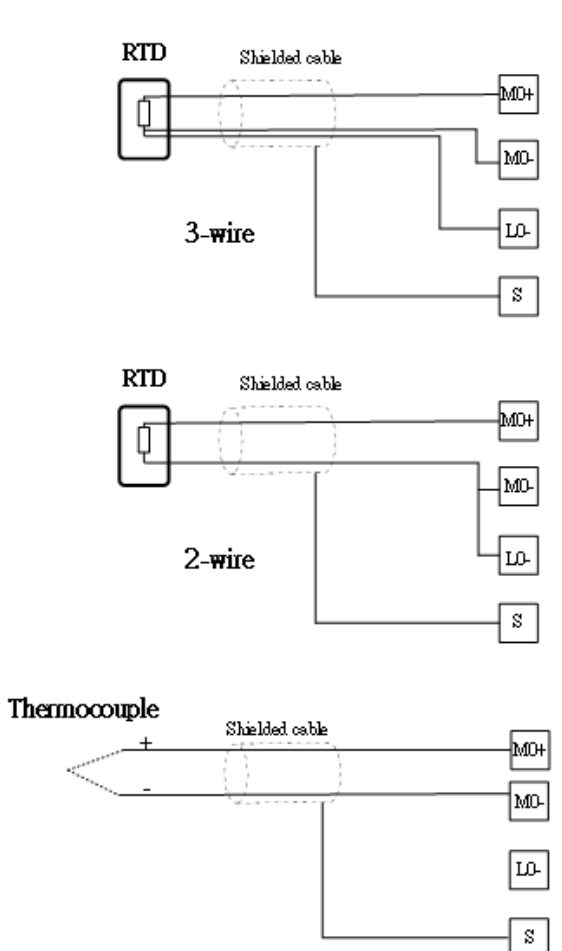

## iR-AI04-TR

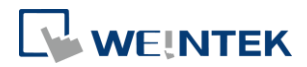

# 6. 功能

## 6.1 功能列表

| 項目 | 名稱                         |                    |  |
|----|----------------------------|--------------------|--|
| 1  | 支援多種模式的輸入量測 (RTD/TC/電壓/電阻) |                    |  |
|    | 診斷-斷線偵測                    | 測溫電阻體 (RTD)        |  |
| 2  |                            | 熱電偶 (Thermocouple) |  |
| 3  | 自定義溫度曲線                    |                    |  |
| 4  | 數位濾波器                      |                    |  |

## 6.2 多種模式設定

同一個輸入點不但支援多種 RTD 以及 TC 傳感器,也可切換為電壓或電阻模式。

|                       | 模式            | 標準          | 材料成分                      | 溫度範圍              |
|-----------------------|---------------|-------------|---------------------------|-------------------|
|                       | J             | IEC 60584   | Fe-CuNi                   | -210 °C - 1200 °C |
|                       | К             |             | NiCr-Ni                   | -270 °C - 1370 °C |
|                       | R             |             | PtRh-Pt (Pt 13%)          | -50 °C - 1760 °C  |
|                       | S             |             | PtRh-Pt (Pt 10%)          | -50 °C - 1760 °C  |
|                       | Т             |             | Cu-CuNi                   | -270 °C - 400 °C  |
|                       | E             |             | NiCr-CuNi                 | -200 °C - 1000 °C |
|                       | N             |             | NiCrSi-NiSi               | -270 °C - 1300 °C |
|                       | В             |             | PtRh-PtRh                 | 200 °C - 1820 °C  |
| <b>赴雨/田</b>           | С             |             | W-Re(IEC 584)             | 0 °C - 2320 °C    |
| 新電陆<br>(Thermocounle) | L             | DIN 42744   | Fe-CuNi                   | 0 °C - 900 °C     |
| (memocoupie)          | U             | DIN 43/14   | Cu-CuNi                   | -200 °C - 600 °C  |
|                       | TXK/XK(L)     |             | Ni-9.5%Cr/Cu-44%Ni-13% Rh | -200 °C800 °C     |
|                       | TBP / BP(A)-1 |             | W-5%Re/W-20%Re            | 0-2500            |
|                       | TBP / BP(A)-2 | P8.585-2001 | W-5%Re/W-20%Re            | 0-1800            |
|                       | TBP / BP(A)-3 |             | W-5%Re/W-20%Re            | 0-1800            |
|                       | M             |             | Cu-CuNi                   | -200-100          |
|                       | 轉換時間          |             | 100ms/通道                  |                   |
|                       | 解析度           |             | 0.1°C/0.1°F               |                   |
|                       |               |             | ±[0.4 % + 3℃] 滿量程 @25℃    |                   |
|                       | 有唯足           |             | ±[0.6%+3℃] 滿量程 @0°~55℃    |                   |
|                       | 模式            |             | 溫度係數                      | 溫度範圍              |
|                       | Pt100         |             | α: 0.00385                | -200°C ~850°C     |
|                       |               |             | α: 0.00392                | -200°C ~660°C     |
|                       | Pt1000        |             | α: 0.00385                | -200°C ~850°C     |
|                       |               |             | α: 0.00392                | -200°C ~660°C     |
|                       | LG-Ni1000     |             |                           | - 60~250          |
| 測溫電阻體                 | Ni100         |             | 0.00617                   | -100~180          |
| (RTD)                 | Ni1000        |             | 0.00617                   | -100~180          |
|                       | CU50          |             | 0.00428                   | -50°C ~150°C      |
|                       | CU100         |             | 0.00428                   | -50°C ~150°C      |
|                       | 轉換時間          |             | 200ms/通道                  |                   |
|                       | 解析度           |             | 0.1°C/0.1°F               |                   |
|                       | 精確度           |             |                           |                   |
|                       |               |             | ±0.3% 滿量程/0°~55°C         |                   |
| 電壓                    | 模式            |             | 轉換時間                      | 解析度               |

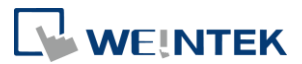

|      | ±2V               |          |                 |  |
|------|-------------------|----------|-----------------|--|
|      | ±1V               |          |                 |  |
|      | ±500mV            |          |                 |  |
|      | ±250mV            | 100ms/通道 | 16bit           |  |
|      | ±125mV            |          |                 |  |
|      | ±62.5mV           |          |                 |  |
|      | ±31.25mV          |          |                 |  |
|      | 模式                | 轉換時間     | 解析度             |  |
| 輸入阻抗 | 0-5000Ω (0-30000) | 200~2/通送 | 0.167Ω          |  |
|      | 0-500Ω (0-30000)  | 200ms/迪坦 | <b>0.0167</b> Ω |  |

#### 6.3 斷線偵測

通道模式選擇測溫電阻體 (RTD)或是熱電偶 (Thermocouple)型式時·模組能偵測 到傳感器的斷線·並產生該通道的錯誤碼。

#### 6.4 自定義溫度曲線

除已內建的測溫電阻體(RTD)傳感器型式,也支援使用者自定義電組溫度表。因此 即使所使用傳感器型式不在已內建的清單中,可自行建構傳感器電阻與溫度的對應 關係,仍然可以使用溫度模組取得該傳感器溫度值。傳感器量測範圍可支援 0-500 歐姆、0-5k 歐姆。

#### 6.5 數位濾波器

數位濾波為是依取樣次數,對數值做加總平均,對數值的平滑穩定有很大的效果, 可得到較平滑的溫度值。

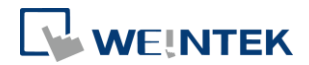

# 7. 模組暫存器列表

| 編號 | 說明           | 預設     | 屬性  |
|----|--------------|--------|-----|
| 0  | 通道0模式        | 1      | 讀/寫 |
| 1  | 通道1模式        | 1      | 讀/寫 |
| 2  | 通道2模式        | 1      | 讀/寫 |
| 3  | 通道3模式        | 1      | 讀/寫 |
| 4  | 通道0 刻度範圍最大值  | 32000  | 讀/寫 |
| 5  | 通道1 刻度範圍最大值  | 32000  | 讀/寫 |
| 6  | 通道 2 刻度範圍最大值 | 32000  | 讀/寫 |
| 7  | 通道3 刻度範圍最大值  | 32000  | 讀/寫 |
| 8  | 通道0 刻度範圍最小值  | -32000 | 讀/寫 |
| 9  | 通道1 刻度範圍最小值  | -32000 | 讀/寫 |
| 10 | 通道 2 刻度範圍最小值 | -32000 | 讀/寫 |
| 11 | 通道3刻度範圍最小值   | -32000 | 讀/寫 |
| 12 | 通道0濾波取樣次數    | 5      | 讀/寫 |
| 13 | 通道1濾波取樣次數    | 5      | 讀/寫 |
| 14 | 通道2濾波取樣次數    | 5      | 讀/寫 |
| 15 | 通道3濾波取樣次數    | 5      | 讀/寫 |
| 16 | 錯誤碼          | 0      | 唯讀  |
| 17 | 指令           | 0      | 讀/寫 |
| 18 | 通道偵測         | FFh    | 讀/寫 |
| 19 | 攝氏/華氏設定      | 0      | 讀/寫 |
| 20 | 通道0溫度偏移量     | 0      | 讀/寫 |
| 21 | 通道1溫度偏移量     | 0      | 讀/寫 |
| 22 | 通道2溫度偏移量     | 0      | 讀/寫 |
| 23 | 通道3溫度偏移量     | 0      | 讀/寫 |
| 24 | 通道0最大峰值      | 0      | 唯讀  |
| 25 | 通道1最大峰值      | 0      | 唯讀  |
| 26 | 通道2最大峰值      | 0      | 唯讀  |
| 27 | 通道3最大峰值      | 0      | 唯讀  |
| 28 | 通道0最小峰值      | 0      | 唯讀  |
| 29 | 通道1最小峰值      | 0      | 唯讀  |
| 30 | 通道2最小峰值      | 0      | 唯讀  |
| 31 | 通道3最小峰值      | 0      | 唯讀  |

\*刻度範圍設定值,只適用於量測電壓。

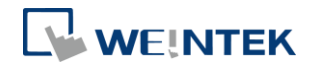

\*温度偏移值只適用於量測温度。

■ 模式設定

| 設定值 | 說明     |               |  |
|-----|--------|---------------|--|
| 0   | Close  |               |  |
| 1   |        | J             |  |
| 2   |        | К             |  |
| 3   |        | R             |  |
| 4   |        | S             |  |
| 5   |        | Т             |  |
| 6   |        | E             |  |
| 7   |        | Ν             |  |
| 8   | 하고 / 교 | В             |  |
| 9   | 熱電偶    | С             |  |
| 10  |        | L             |  |
| 11  |        | U             |  |
| 12  |        | TXK/XK(L)     |  |
| 13  |        | TBP / BP(A)–1 |  |
| 14  |        | TBP / BP(A)-2 |  |
| 15  |        | TBP / BP(A)-3 |  |
| 16  |        | Μ             |  |
| 17  |        | Pt100 -385    |  |
| 18  |        | Pt100 -392    |  |
| 19  |        | Pt1000-385    |  |
| 20  |        | Pt1000-392    |  |
| 21  | RTD    | LG-Ni1000     |  |
| 22  |        | Ni100         |  |
| 23  |        | Ni1000        |  |
| 24  |        | CU50          |  |
| 25  |        | CU100         |  |
| 26  | 自定義溫度  | 曲線            |  |
| 27  |        | 0-500 Ω       |  |
| 28  |        | 0-5ΚΩ         |  |
| 29  | 電阻模式   | 保留            |  |
| 30  |        | 保留            |  |
| 31  |        | 保留            |  |

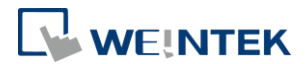

| 32 |      | 保留       |
|----|------|----------|
| 33 |      | 保留       |
| 34 |      | 保留       |
| 35 |      | ±2V      |
| 36 |      | ±1V      |
| 37 |      | ±500mV   |
| 38 | 電壓模式 | ±250mV   |
| 39 |      | ±125mV   |
| 40 |      | ±62.5mV  |
| 41 |      | ±31.25mV |

• 電壓模式接線方式

|         | V+ |                        | M+   |
|---------|----|------------------------|------|
| Voltage | V- |                        | M-   |
|         |    |                        | 1v1- |
|         |    | ( <u>    (      </u> ) | L-   |

(L- 跨接一個低電阻到 V-,或直接連接到 V-)

- 數位值顯示:
  - ▶ 熱電偶以及 RTD 的數位值,單位為 0.1 度,例如 101.5 度,數位值為 1015。
  - 電阻模式的數位值為 0~3000。例如 500ohm 模式,量測 250ohm 時,數位 值顯示為 15000。量測 100ohm 數位值顯示為 6000。
  - 電壓模式的數位值是由刻度範圍最大小值以及電壓範圍所決定。例如設定± 500mV模式,刻度範圍最大值設定 32000(預設),刻度範圍最小值設定 -32000(預設),量測類比值 500mV時所轉換出來的數位值,即為刻度範圍的 最大值 "32000",類比輸入-500mV時,所得到的數位值為刻度範圍的最小 值 "-32000"。(刻度範圍設定值只適合於電壓模式)

## 刻度範圍設定 刻度範圍設定功能只適用於電壓模式,當最大值與最小值設定相同時,內部會以預設值做 類比轉換。

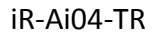

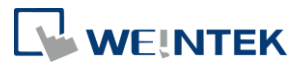

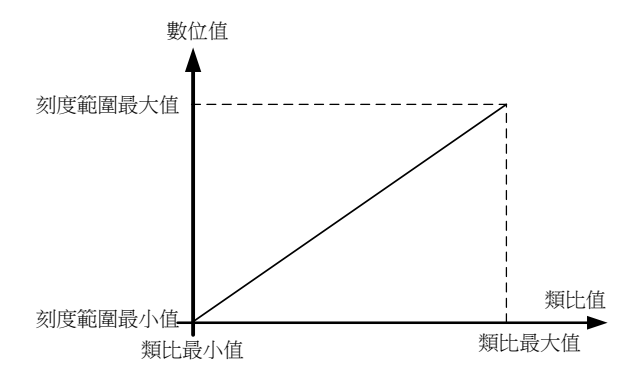

| 名稱      | 說明                | 預設     |
|---------|-------------------|--------|
| 刻度範圍最大值 | 設定範圍:-32768~32767 | 32000  |
| 刻度範圍最小值 | 設定範圍:-32768~32767 | -32000 |

#### ■ 輸入最大/最小峰值

持續記錄目前數位值的最大以及最小值,可使用指令清除(重新開始記錄)

| 名稱     | 說明                | 預設 |
|--------|-------------------|----|
| 類比輸入峰值 | 數值範圍:-32768~32767 | 0  |

#### ■ 錯誤碼

| Bit | 說明          |
|-----|-------------|
| 0   | 類比電源異常      |
| 1   | 類比硬體錯誤      |
| 2   | 類比調校錯誤      |
| 3   | 保留          |
| 4   | 類比轉換異常      |
| 5   | 熱電偶冷接點補償錯誤  |
| 6   | 保留          |
| 7   | 保留          |
| 8   | 類比輸入通道 0 錯誤 |
| 9   | 類比輸入通道1 錯誤  |
| 10  | 類比輸入通道 2 錯誤 |
| 11  | 類比輸入通道3錯誤   |
| 12  | 保留          |
| 13  | 保留          |
| 14  | 保留          |
| 15  | 保留          |

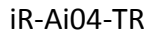

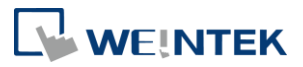

#### ■ 指令

| 設定值    | 說明               |
|--------|------------------|
| 0x0001 | 設定值回復出廠設定        |
| 0x0002 | 重置類比輸入通道 0 的峰值   |
| 0x0003 | 重置類比輸入通道1的峰值     |
| 0x0004 | 重置類比輸入通道2的峰值     |
| 0x0005 | 重置類比輸入通道3的峰值     |
| 0x0006 | 重置類比輸入通道 0-3 的峰值 |

### ■ 攝氏/華氏設定

| 設定值 | 說明 |
|-----|----|
| 0   | 攝氏 |
| 1   | 華氏 |

### ■ 類比通道偵測

| Di+  | ☆台日日        | 數值 |    |
|------|-------------|----|----|
| ы    |             | 1  | 0  |
| 0    | 類比輸入通道 0 偵測 | 啟動 | 關閉 |
| 1    | 類比輸入通道1偵測   | 啟動 | 關閉 |
| 2    | 類比輸入通道 2 偵測 | 啟動 | 關閉 |
| 3    | 類比輸入通道 3 偵測 | 啟動 | 關閉 |
| 4-15 | 保留          |    |    |

# 8. iR-ETN 耦合器位址對應模組暫存器

| 模組位置 | 模組暫存器數量 | iR-ETN Modbus 位址 |
|------|---------|------------------|
| 第1台  | 500     | 20000-20499      |
| 第2台  | 500     | 20500-20999      |
| 第3台  | 500     | 21000-21499      |
| 第4台  | 500     | 21500-21999      |
|      |         |                  |
| 第16台 | 500     | 27500-27999      |

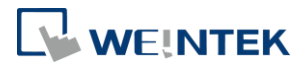

● 範例:

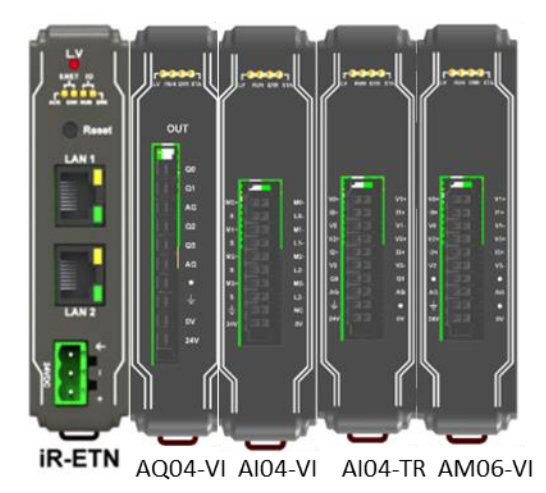

 位置
 模組名稱

 0
 iR-ETN

 1
 iR-AQ04-VI

 2
 iR-AI04-VI

 3
 iR-AI04-TR

 4
 iR-AM06-VI

| 模組         | 模組暫存器                      | iR-ETN Modbus 位址 |
|------------|----------------------------|------------------|
| iR-AQ04-VI | <b>0#</b> 通道 <b>0</b> 輸出模式 | 20000            |
|            | 1# 通道1輸出模式                 | 20001            |
|            | 2# 通道 2 輸出模式               | 20002            |
|            | 3# 通道3輸出模式                 | 20003            |
|            |                            |                  |
|            | 16# 錯誤碼                    | 20016            |
|            |                            |                  |
| iR-AI04-VI | 20# 通道0輸入模式                | 20520            |
|            | 21# 通道1輸入模式                | 20521            |
|            | 22# 通道2輸入模式                | 20522            |
|            | 23# 通道3 輸入模式               | 20523            |
|            |                            |                  |
| iR-AI04-TR | 20# 通道0輸入模式                | 21520            |
|            | 21# 通道1輸入模式                | 21521            |
|            | 22# 通道2輸入模式                | 21522            |
|            | 23# 通道3 輸入模式               | 21523            |
|            |                            |                  |
| iR-AM06-VI | <b>0#</b> 通道 <b>0</b> 輸出模式 | 21500            |
|            | 1# 通道1輸出模式                 | 21501            |
|            |                            |                  |
|            | 20# 通道 0 輸入模式              | 21520            |
|            | 21# 通道1輸入模式                | 21521            |
|            | 22# 通道 2 輸入模式              | 21522            |

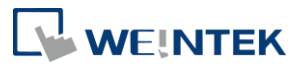

| 23# 通道 3 輸入模式 | 21523 |  |
|---------------|-------|--|
|               |       |  |

| 模組         | 模組類[      | 七通道    | iR-ETN Modbus 位址 |
|------------|-----------|--------|------------------|
| iR-AI04-VI | 類         | 通道0數位值 | 0                |
|            | 輸         | 通道1數位值 | 1                |
|            | 入         | 通道2數位值 | 2                |
|            |           | 通道3數位值 | 3                |
| iR-AI04-TR |           | 通道0數位值 | 4                |
|            |           | 通道1數位值 | 5                |
|            |           | 通道2數位值 | 6                |
|            |           | 通道3數位值 | 7                |
| iR-AM06-VI |           | 通道0數位值 | 8                |
|            |           | 通道1數位值 | 9                |
|            |           | 通道2數位值 | 10               |
|            |           | 通道3數位值 | 11               |
| iR-AQ04-VI | 類         | 通道0數位值 | 256              |
|            | 1111<br>輸 | 通道1數位值 | 257              |
|            | 出         | 通道2數位值 | 258              |
|            |           | 通道3數位值 | 259              |
| iR-AM06-VI |           | 通道0數位值 | 260              |
|            |           | 通道1數位值 | 261              |

\*Modbus 讀取功能碼:03h,17h,寫入功能碼 06h,10h 17h

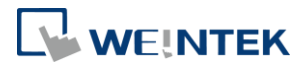

# 9. iR-COP 耦合器位址對應模組暫存器

| 档组合署    | 档组邮方兜敷具 | 物件字典  |         |  |
|---------|---------|-------|---------|--|
| 候組14.目. | 医組督行命数里 | 主索引   | 子索引     |  |
| 第1台     | 127     | 3000h | 01h-80h |  |
| 第2台     | 127     | 3001h | 01h-80h |  |
| 第3台     | 127     | 3002h | 01h-80h |  |
| 第4台     | 127     | 3003h | 01h-80h |  |
|         |         |       | 01h-80h |  |
| 第16台    | 127     | 300Fh | 01h-80h |  |

● 範例:

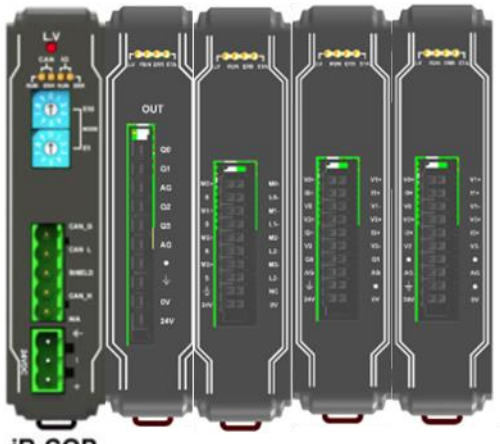

| 位置 | 模組名稱       |
|----|------------|
| 0  | iR-COP     |
| 1  | iR-AQ04-VI |
| 2  | iR-AI04-VI |
| 3  | iR-AI04-TR |
| 4  | iR-AM06-VI |

IR-COP AQ04-VI AI04-VI AI04-TR AM06-VI

| 模組          | 模組暫存器         | 主索引   | 子索引 |
|-------------|---------------|-------|-----|
| iR-AQ04-VI  | 0# 通道0輸出模式    | 3000h | 01h |
|             | 1# 通道1輸出模式    | 3000h | 02h |
|             | 2# 通道 2 輸出模式  | 3000h | 03h |
|             | 3# 通道 3 輸出模式  | 3000h | 04h |
|             |               |       |     |
|             | 16# 錯誤碼       | 3000h | 10h |
|             |               |       |     |
| iR-Al04- VI | 20# 通道0 輸入模式  | 3001h | 15h |
|             | 21# 通道1 輸入模式  | 3001h | 16h |
|             | 22# 通道 2 輸入模式 | 3001h | 17h |
|             | 23# 通道3 輸入模式  | 3001h | 18h |
|             |               |       |     |
| iR-AI04- TR | 20# 通道0 輸入模式  | 3002h | 15h |

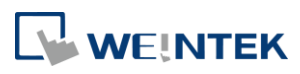

|            | 21# 通道1輸入模式   | 3002h | 16h |
|------------|---------------|-------|-----|
|            | 22# 通道 2 輸入模式 | 3002h | 17h |
|            | 23# 通道3 輸入模式  | 3002h | 18h |
|            |               |       |     |
| iR-AM06-VI | 0# 通道0輸出模式    | 3003h | 01h |
|            | 1# 通道1輸出模式    | 3003h | 02h |
|            |               |       |     |
|            | 20# 通道0 輸入模式  | 3003h | 15h |
|            | 21# 通道1輸入模式   | 3003h | 16h |
|            | 22# 通道 2 輸入模式 | 3003h | 17h |
|            | 23# 通道3 輸入模式  | 3003h | 18h |
|            |               |       |     |

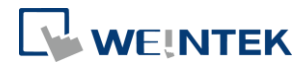

## 10.使用 EasyRemotelO 匯入自定義溫度曲線表:

Step 1. 將 iR-AI04-TR 連接 iR-ETN,使用 EasyRemotelO 軟體,搜尋模組。

|                                                              | aw Online Tool                                       | ls Help                                           |                                                                                                    |                                            |                                   |               |   |
|--------------------------------------------------------------|------------------------------------------------------|---------------------------------------------------|----------------------------------------------------------------------------------------------------|--------------------------------------------|-----------------------------------|---------------|---|
| 886                                                          | ) <b>(</b>                                           | 😾 💽 🖽                                             | 1 6 6 6                                                                                                    |                                            |                                   |               |   |
| oject Window                                                 |                                                      | ₽×                                                |                                                                                                    |                                            |                                   |               |   |
| . (E) :D (T)                                                 |                                                      |                                                   | IO / Modules Address Map I                                                                                   | Parameter                                  |                                   |               |   |
| 4 USIK-EIN                                                   | (1.1.1.1)                                            |                                                   | Channel Name                                                                                                 | Туре                                       | Online Value                      | Project Value |   |
| ( <u> </u>                                                   |                                                      |                                                   | ▲ #1: iR-AI04_TR                                                                                             |                                            |                                   |               |   |
|                                                              |                                                      |                                                   | Analog Input #0                                                                                              | AI                                         |                                   |               |   |
|                                                              |                                                      |                                                   | Analog Input #1                                                                                              | AI                                         |                                   |               |   |
|                                                              |                                                      |                                                   | Analog Input #2                                                                                              | AI                                         |                                   |               |   |
|                                                              |                                                      |                                                   | Analog Input #3                                                                                              | AI                                         |                                   |               |   |
|                                                              |                                                      |                                                   |                                                                                                    |                                            |                                   |               |   |
| a Maaa aa                                                    |                                                      |                                                   |                                                                                                    |                                            |                                   |               |   |
| g Message                                                    |                                                      |                                                   |                                                                                                    |                                            |                                   |               | é |
| g Message<br>Date                                            | Time                                                 |                                                   |                                                                                                    |                                            | Message                           |               | ć |
| g Message<br>Date<br>2018-09-09                              | Time<br>11:47:52.442                                 | Failed to conne                                   | ect to network coupler. Please ch                                                                            | neck field of IP is c                      | Message<br>orrect. Target: iR-ETN | I (1.1.1).    |   |
| g Message<br>Date<br>2018-09-09<br>2018-09-09                | Time<br>11:47:52.442<br>11:47:26.181                 | Failed to conne<br>Add network co                 | ect to network coupler. Please ch<br>oupler successfully, Target: iR-ET                                      | neck field of IP is a                      | Message<br>orrect. Target: iR-ETN | (1.1.1.1).    |   |
| ng Message<br>Date<br>2018-09-09<br>2018-09-09<br>2018-09-09 | Time<br>11:47:52.442<br>11:47:26.181<br>11:47:06.363 | Failed to conne<br>Add network co<br>EasyRemoteIO | ect to network coupler. Please ch<br>oupler successfully, Target: iR-ET<br>is started. ProductVersion:1.2.0. | neck field of IP is c<br>TN (1.1.1.1)<br>5 | Message<br>orrect. Target: iR-ETN | i (1.1.1.1).  | ć |

Step 2. 點選 iR-AI04-TR, 並在 Online 選用 User Defined Temp. Table。

|                | _       |                          |           |             |           |               |                |   |  |
|----------------|---------|--------------------------|-----------|-------------|-----------|---------------|----------------|---|--|
| File Edit View | Onl     | ine Tools Help           |           |             |           |               |                |   |  |
| 🖻 🗎 📴          | 🔍       | Automatic Scan           | Shift+S   | 🔂 🛅         |           |               |                |   |  |
| Project Window | 040     | Compare with Offline     | Shift+C   | Address Map | Parameter |               |                |   |  |
| 4 🗊 iR-ETN (1  | 6       | Download                 |           |             | T         | Online Weber  | Burit at Walna |   |  |
| #1: iR-        | 1 🔂     | Upload                   |           | 1 TR        | Type      | Cilline value | rioject value  |   |  |
|                |         | Special Commands         |           | g Input #0  | AI        |               |                | - |  |
|                |         | Change IP                |           | g Input #1  | AI        |               |                |   |  |
|                |         | User-Defined Temp. Table |           | g Input #2  | AI        |               |                |   |  |
|                | <b></b> | Charles Manufactions     | chife and | g Input #3  | AI        |               |                |   |  |
|                |         | Start Wonitoring         | Shift+IVI |             |           |               |                |   |  |
|                |         | Stop Monitoring          | Shift+O   |             |           |               |                |   |  |
|                |         |                          |           |             |           |               |                |   |  |
|                |         |                          |           |             |           |               |                |   |  |
|                |         |                          |           |             |           |               |                |   |  |
|                |         |                          |           |             |           |               |                |   |  |
|                |         |                          |           |             |           |               |                |   |  |
|                |         |                          |           |             |           |               |                |   |  |
|                |         |                          |           |             |           |               |                |   |  |
|                |         |                          |           |             |           |               |                |   |  |
|                |         |                          |           |             |           |               |                |   |  |
|                |         |                          |           |             |           |               |                |   |  |

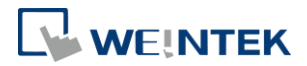

Step 3. 跳出溫度對應表視窗後,點選 Import 匯入已建立表格的 CSV 檔案。

| emperature Dialog                 |                                            |
|-----------------------------------|--------------------------------------------|
| Mode: 0-500 ohm 🔻                 |                                            |
| Temperature Value Analog Value    |                                            |
|                                   | Temperature/Analog Chart                   |
|                                   |                                            |
|                                   |                                            |
|                                   |                                            |
|                                   |                                            |
|                                   |                                            |
|                                   |                                            |
|                                   |                                            |
|                                   |                                            |
|                                   |                                            |
|                                   |                                            |
|                                   | Tamanakan duala a                          |
|                                   | remperature. analog. feinperature. Analog. |
| FilePC <-> Analog mt              | dule                                       |
| Import Export template Module->PC | PC->Module OK Cancel                       |
|                                   |                                            |

Step 4. 點選 Module-PC,下載至溫度模組,即完成建立表格。

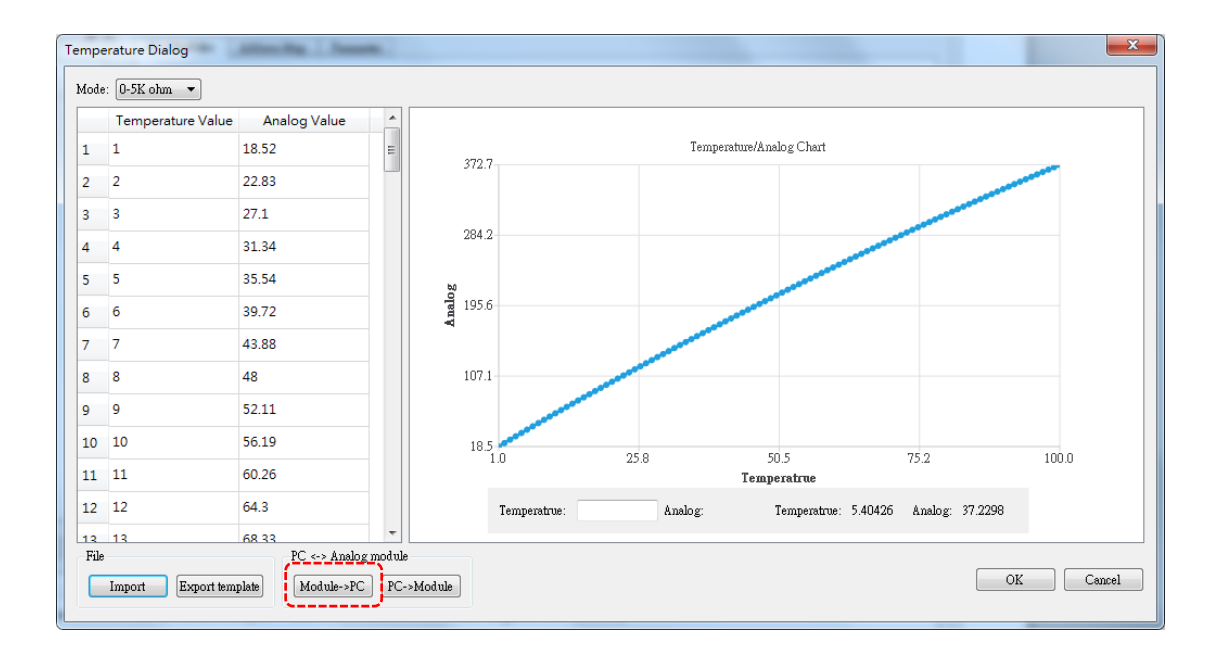

※ 通道模式請選擇 User Defined。

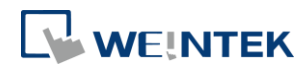

| Channel Name             | me Online Value P |                  |   |
|--------------------------|-------------------|------------------|---|
| # #1: iR-AI04_TR         |                   |                  |   |
| Product code             |                   |                  |   |
| Firmware revision        |                   |                  | 1 |
| Hardware revision        |                   |                  | 1 |
| Power consumption        |                   |                  | 1 |
| Point Of Digital input   |                   |                  | 1 |
| Point Of Digital output  |                   |                  | 1 |
| Number Of Analog input   |                   |                  | 1 |
| Number Of Analog output  |                   |                  | 1 |
| Input Mode #0            |                   | User Defined 💌   | ] |
| Input Mode #1            |                   | User Defined 💌   | ] |
| Input Mode #2            |                   | User Defined 🗸 🗸 |   |
| Input Mode #3            |                   | User Defined 💌   | ] |
| Input Scale Range Max #0 |                   | 32000            |   |
| Input Scale Range Max #1 |                   | 32000            | 1 |
| Input Scale Range Max #2 |                   | 32000            |   |
| Input Scale Range Max #3 |                   | 32000            | 1 |
| Input Scale Range Min #0 |                   | -32000           | 1 |
| Input Scale Range Min #1 |                   | -32000           |   |

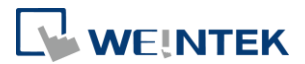

## 附錄:建立溫度曲線表格

建議從既有的溫度表格匯出後,進行修改。

Step 1. 開啟 CSV 檔,在 Temperature 欄位上依序填寫溫度, Analog 欄位上填寫 對應溫度的電阻值。

|    | А         | В       | С |
|----|-----------|---------|---|
| 1  | Temperatu | Analog  |   |
| 2  | -200      | 17.1362 |   |
| 3  | -190      | 21.4619 |   |
| 4  | -180      | 25.8016 |   |
| 5  | -170      | 30.1247 |   |
| 6  | -160      | 34.4186 |   |
| -7 | -150      | 38.68   |   |
| 8  | -140      | 42.909  |   |
| 9  | -130      | 47.1106 |   |
| 10 | -120      | 51.2854 |   |
| 11 | -110      | 55.4368 |   |
| 12 | -100      | 59.5673 |   |
| 13 | -90       | 63.6789 |   |
| 14 | -80       | 67.7729 |   |
| 15 | -70       | 71.8506 |   |
| 16 | -60       | 75.9129 |   |
| 17 | -50       | 79.9606 |   |
| 18 | -40       | 83.9944 |   |
| 19 | -30       | 88.0148 |   |
| 00 |           | 00,0000 |   |

Step 2. 電阻範圍如在 0~500 範圍, Mode 填 0。電阻範圍如在 0~5000 範圍, Mode 填 1,超出 5000 歐姆不適用。

| 82 | 600       | 317.2773 |  |
|----|-----------|----------|--|
| 83 |           |          |  |
| 84 | Mode      | 0        |  |
| 85 |           |          |  |
| 86 | 0-500 ohm | 0        |  |
| 87 | 0-5K ohm  | 1        |  |
| 00 |           |          |  |